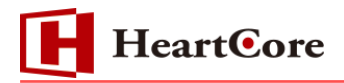

# HeartCore メールマガジン管理機能操作マニュアル November 2016 Ver1.0

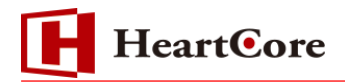

改訂履歴

|    | 改訂日      | 改訂内容 |
|----|----------|------|
| 初版 | 2016年11月 | 新規作成 |

# HeartCore

# 目次

| 1. | 本   | 文書の目的と対象ライセンス4-                |
|----|-----|--------------------------------|
| 1  | .1  | 目的                             |
| 2. | 作   | 成手順4-                          |
| 2  | 2.1 | メールマガジン機能とは?4-                 |
| 3. | X   | ールマガジンの登録4-                    |
| ę  | 3.1 | メールマガジングループの登録4-               |
| 5  | 3.2 | メールマガジンユーザの登録 6 -              |
| ę  | 3.3 | メールマガジンコンテンツの作成 7 -            |
| ę  | 8.4 | メールマガジンの配信設定                   |
| 4. | X   | ールマガジンユーザ検索、CSV ダウンロード10‐      |
| 4  | 1.1 | メールマガジンユーザの検索10-               |
| 5. | X   | ールマガジンユーザの CSV インポート 11 -      |
| 5  | 5.1 | メールマガジンユーザの CSV インポートについて 11 - |
| 6. | X   | ールマガジンユーザ登録コンテンツの作成 12‐        |
| 6  | 3.1 | 利用パラメータについて12-                 |
| 6  | 3.2 | 登録フォームのコンテンツ作成13-              |
| 7. | X   | ールマガジン環境設定 15 -                |
| 7  | 7.1 | メールマガジン機能に関する環境設定について15-       |
| 8. | X   | ールマガジン用変換パラメータ 18 -            |
| 9. | X   | ールマガジンユーザ「更新」、「削除」について         |
| 10 | •   | メールマガジンパスワード確認 19 -            |
| 11 | •   | メールマガジンパスワード変更 19 -            |
| 12 |     | メールマガジンメールアドレス変更 19‐           |
| 13 |     | メールマガジンバリデーション機能 20 -          |

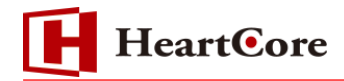

#### 1. 本文書の目的と対象ライセンス

1.1 目的

本文書は、弊社がお客様に納品する CMS パッケージ製品「HeartCore」における、メールマガジン機能の操作方法を説明する文書です。

お客様が実際に本機能を利用するにあたり、本文書を参照することで、該当機能を一通り操作できることを目的としております。

※ JSP 版のみの提供となります。

#### 2. 作成手順

2.1 メールマガジン機能とは?

メールマガジン機能とは、HeartCore でメールマガジングループを作成し、特定のユーザへ配信日時を設定したメールを自動送信する機能です。

メール配信日を設定する事で、事前に設定した内容をメール配信する事が可能です。

#### 3. メールマガジンの登録

3.1 メールマガジングループの登録

メールマガジン機能では、グループ管理を行い、管理グループへメール配信を行いますので、メー ル配信を行うメールマガジングループを作成登録します。

① 画面上部のメニューバー内の「設定」をクリックします。

| トップ                                                                           | 開覧 & 編集                  |                                     | 設定      |      | 次のユ   | ーザでログインされています        | admin   🖬 S | ፲アウト   ヘル | ⊌7   ≡ |
|-------------------------------------------------------------------------------|--------------------------|-------------------------------------|---------|------|-------|----------------------|-------------|-----------|--------|
| HeartCore                                                                     | <u> </u> <i> ワークスペース</i> | F I I I I I I I I I I I I I I I I I | ערדעב 🔨 | ×ディア | E=7-2 | ्र<br><i>〒</i> -タベース | <u>-</u>    | 解析        | 🔅 設定   |
| <ul> <li>● 設定</li> <li>● システム</li> <li>● ● 後能設定</li> <li>● ■ コンテンツ</li> </ul> |                          | 设定                                  |         | _    |       |                      |             |           | Î      |

- ② サイドメニューの「メルマガグループ管理」をクリックします。
- ③ 一覧右上の「新規追加」ボタンをクリックします。

| トップ                                                                                | 開覧 & 猫集                               |          | メール マガジングル | レーブ     |       | 次のユーザでログインされています:admin   ログアウト   ヘルプ   三 |             |           |      |  |
|------------------------------------------------------------------------------------|---------------------------------------|----------|------------|---------|-------|------------------------------------------|-------------|-----------|------|--|
| HeartCore                                                                          | <u></u>                               | ス 🔒 階層構造 | ションテンツ     | ×547    | E=7-2 |                                          | <u>ユ</u> ーザ | 解析        | 🔅 設定 |  |
| ■ 設定<br>● 1■システム                                                                   |                                       |          |            | _       |       |                                          |             | #F##}E    | thn  |  |
| <ul> <li>■ 価機能設定</li> <li>■ □ コンテンツ</li> <li>■ □ イメージ</li> <li>■ □ ファイル</li> </ul> |                                       | メールグループ  |            | 送信元アドレス |       | 送信者名                                     | 作或日         | white the |      |  |
| ⊕ [= リンク<br>⊕ [= ユーザ<br>- □ バージョン                                                  |                                       |          |            |         |       |                                          |             |           |      |  |
| ■· □ Eコマース - □ データベース - □ バッケージ - □ バンドル                                           |                                       |          |            |         |       |                                          |             |           |      |  |
| - Data-to-Page<br>- D Facebook投<br>- HTML Lint部                                    | e Import<br>简<br>定                    |          |            |         |       |                                          |             |           |      |  |
|                                                                                    | ーブ管理<br>ザ <u>管理</u><br>ン環境設定<br>ノブルート |          |            |         |       |                                          |             |           |      |  |
| Zip Upload     QuickSolutio     QSLicense                                          | n                                     |          |            |         |       |                                          |             |           |      |  |
| r                                                                                  |                                       |          |            |         |       |                                          |             |           |      |  |

 ④ メールマガジングループ登録画面で「メールグループ」、「配信元アドレス」、「送信者名」を入 カし「保存」ボタンをクリックして、メールマガジングループを登録完了します。
 ※本説明ではメールマガジン機能を利用するにあたり必要な部分のみを説明します。

| 保存                          |
|-----------------------------|
| メールマガジングループ登録               |
| メールマガジングループの登録を行います。        |
| メールグループ                     |
| MailGroup                   |
| 送信元アドレス                     |
| support_sample2@xyxon.co.jp |
| 送信者名                        |
| Support2                    |
| 管理者用通知メールテンプレート             |
| 登録時:      選択                |
| 更新時:                        |
| 削除時: 選択 選択                  |
| 管理ユーザグループ                   |
| - tal -                     |
| 追加ユーザ                       |
|                             |
|                             |
|                             |
|                             |

- (1) メールグループ:メールマガジン管理グループ名を任意名で登録します。
- (2) 送信元アドレス:送信されるメールアドレスを登録します。
- (3) 送信者名:表示される送信者名を登録します。
- (4) 管理者用通知メールテンプレート:
   登録時:ユーザ登録時に管理ユーザグループに通知するメールのテンプレートを指定します。
   更新時:ユーザ更新時に管理ユーザグループに通知するメールのテンプレートを指定します。
   削除時:ユーザ削除時に管理ユーザグループに通知するメールのテンプレートを指定します。
- (5) 管理ユーザグループ:管理者ユーザグループを指定します。
- (6) 追加ユーザ:追加管理者ユーザのメールアドレスを指定します。

**HeartO**re

3.2 メールマガジンユーザの登録
 メールマガジンを配信するユーザを登録します。
 ※メールマガジン機能では、HeartCore で管理されているユーザデータベースのユーザとは
 別にメールマガジン用のユーザを登録する必要があります。

- ① サイドメニューの「メルマガユーザ管理」をクリックします。
- ② 一覧右上の「新規追加」ボタンをクリックします。

| トップ 開覧 & 福集                                                                                                    |                                                                                                    | メルマガユーザ                                                               | 換索                                      |             | 次のユーザでログイ                    | ンされています:admin         | ログアウト   ヘルプ       |    |
|----------------------------------------------------------------------------------------------------|----------------------------------------------------------------------------------------------------|-----------------------------------------------------------------------|-----------------------------------------|-------------|------------------------------|-----------------------|-------------------|----|
| HeartCore 🍐 ワークス                                                                                                    | ペース 😽 階層構造                                                                                            | 💟 איעדעד                                                              | ****                                    | E17-2       | データベース                       | <u>ユー</u> ガ           | . I MH 🏠 I        | 設定 |
| 認定           計画システム           計画報酬設定           計画コテンジ           計画フテンジ           計画フテンジ           計画ファイル           計画ファンジ           デージン           デージン           デージン           デージン           デージーン           ブランマン           ブランマン           ブランジン           デージーン           ブランジン           コオン・プランジン           コオン・プランジン           オールボジン 環境設定           ブン・オーボジン 環境設定           ブン・オーボジン 環境設定           ブレーナボジングレート           ブロ いたSolution           QuickSolution           QuickSolution | メルマガユーザの検索を行いま<br>メールグループ   すべて ・ ♥ ><br>検索条件にて指定されたユーザ<br>ユーザCSV出力 UTF-8<br>全て選択 全て選択師<br>全て選択 全て選択師 | ま。なお、 使衆条件 は <i>止</i><br>トールアドレス [<br>情報をCSV出力します<br>※ 選択削除<br>※ 選択削除 | ☆ず1つ以上入力して、<br>名<br><<br><br>  x- ルクル−フ | ਇ∂tina<br m | 性別 - すべて - ∨ 生<br>(性別   生有月日 | CSVイン/<br>年月日<br>(中新日 | ポート<br>新規追加<br>秋奈 |    |

③ メルマガユーザ登録画面でメルマガユーザの情報を入力し「保存」ボタンをクリックして、メ ールマガジングループを登録完了します。

| 保存                            |                     |
|-------------------------------|---------------------|
| <b>メルマガユーザ</b><br>メルマガユーザの登録な | <b>登録</b><br>経行います。 |
| 名前                            |                     |
| メールアドレス                       |                     |
| メールグループ                       | MailGroup 🗸         |
| 性別                            | 不明 ~                |
| 生年月日                          |                     |
| パスワード                         |                     |

- **HeartCore**
- (1) 名前:対象ユーザの名前を設定する事が出来ます。
- (2) メールアドレス:対象ユーザのメールアドレスを設定する事が出来ます。
- (3) メールグループ:登録するメールマガジングループを設定する事が出来ます。
- (4) 性別:対象ユーザの性別を設定する事が出来ます。「1:男性、2:女性」
- (5) 生年月日:対象ユーザの生年月日を設定する事が出来ます。(「-」区切り)

※生年月日は「yyyy-mm-dd」形式の入力となります。

- (6) パスワード:対象ユーザのパスワードを設定する事が出来ます。
- 3.3 メールマガジンコンテンツの作成

配信するコンテンツを任意のグループ(タイプ)に作成します。

| タイトル               |            |                                              |          |       |      |       |       |     |      |     |   |
|--------------------|------------|----------------------------------------------|----------|-------|------|-------|-------|-----|------|-----|---|
| 「メールマガジン配信」の       | お知らせ       |                                              |          |       |      |       |       |     |      |     |   |
| コンテンツ              |            |                                              |          |       |      |       |       |     |      |     |   |
| ファイル ホーム           | 挿入・テ       | ーブル フォーム ビルダー                                | - VĽ1- 🦘 | 🗏 🗟 🕖 |      |       |       |     |      |     |   |
|                    | ≣,#<br>5 ¢ | $\blacksquare I \ U \ abc} X^2 \ X_2 \ abc}$ |          | Abc   | Abc  | Abc   | Abc 🖵 | Abc | Abc  | Abc | • |
| 貼り付け 🗙 削除          | <'≽        | <u>A</u> • 🆄 • 🍫                             | A        | 標準    | 見出し1 | 見出し2  | 見出し3  | 色1  | 色2   | 色3  |   |
| クリップボード            | 編集         | フォント                                         | 殿藩       |       | フォト  | - マット |       |     | スタイル |     |   |
| ー「メールマガジン香<br>Test | 記言」のお知     | らせ—                                          |          |       |      |       |       |     |      |     |   |

- 3.4 メールマガジンの配信設定
- ① 画面上部のメニューバー内の「コンテンツ」をクリックします。

| トップ                                                                             | 開覧 & 編集     |        | 設定     |       | 次のユ   | ーザでログインされています                                                       | admin   🖬 🤈 | アウト   ヘノ | ו ד  |
|---------------------------------------------------------------------------------|-------------|--------|--------|-------|-------|---------------------------------------------------------------------|-------------|----------|------|
| HeartCon                                                                        | • 📥 ワークスべース | ♣ 階層構造 | ションテンツ | ×5 17 | E=7-2 | ्<br><u>ज</u> ्र-१ </th <th><u> </u></th> <th>解析</th> <th>🔅 設定</th> | <u> </u>    | 解析       | 🔅 設定 |
| <ul> <li>設定</li> <li>中 ゆシステム</li> <li>中 ゆ ゆ 後能設定</li> <li>中 ゆ し 後能設定</li> </ul> |             | 設定     |        |       |       |                                                                     |             |          | ^    |

- ② サイドメニューの「メールマガジン」をクリックします。
- ③ メールマガジン一覧右上の「新規追加」ボタンをクリックします。

| トップ                                                                                                    |                  | メールマガジン   |         | 次のユーザでログインされ | りユーザでログインされています:admin   ログアウト   ヘルプ   🗏 |           |         |  |  |
|----------------------------------------------------------------------------------------------------|------------------|-----------|---------|--------------|-----------------------------------------|-----------|---------|--|--|
| HeartCore                                                                                                    | <u></u> ワークスペ    | ース 👫 階層構造 | 🚩 בעדעש | 🖾 xī 47 🗋    | ロマース 🔤 データベ                             | ベース 🏪 ユーザ | 解析 🔅 設定 |  |  |
|                                                                                                    |                  |           |         |              |                                         |           | 新規追加    |  |  |
| 😼 ウェブサイト階層<br>由・ 😨 - 標準 -                                                                                                    | 了構造              | メールグループ   | コンテンツ   | 配信スケジュー      | ル 配信日                                   | 配信予約状況    |         |  |  |
| ■ コンテンツ<br>中 国 ページ<br>中 国 構成要素<br>中 国 テンブレート<br>中 国 スタイルシー<br>中 国 スタイルシー<br>中 国 スクリプト<br>中 ■ バッドル<br>- Facebook<br>1 メールマガシ<br>- Fd | +<br>が<br>し<br>が |           |         |              |                                         |           |         |  |  |

④ メールマガジン登録画面でメール配信コンテンツ情報を入力し「保存」ボタンをクリックして、

| メールマガジンを登録完了します                      | o      |     |                                  |
|--------------------------------------|--------|-----|----------------------------------|
| 保存                                   |        |     |                                  |
| <b>メールマガジン登録</b><br>メールマガジンの登録を行います。 |        |     |                                  |
| コンテンツ                                |        |     |                                  |
|                                      | ~      | 選択  | ※テキストメールを利用する場合は、本項目は選択しないでください。 |
| メールグループ                              |        |     |                                  |
| MailGroup                            | $\sim$ |     |                                  |
| タイトル出力内容                             |        |     |                                  |
| ● コンテンツのタイトルを使用 ○直接入力                |        |     |                                  |
| メールタイトル                              |        |     |                                  |
|                                      |        |     |                                  |
| テキスト出力内容                             |        |     |                                  |
| ● コンテンツのサマリーを使用 ○直接入力                |        |     |                                  |
| テキストメール本文                            |        |     |                                  |
|                                      |        |     | .t.                              |
| 配信スケジュール                             |        |     |                                  |
| 2016-09-28 17:00                     |        |     |                                  |
|                                      | テンツを   | ·選折 |                                  |

- (2) メールグループ:配信対象のメールグループを選択します。
- (3) タイトル出力内容:「コンテンツのタイトルを使用」または「直接入力」を選択します。
- (4) メールタイトル:「直接入力」を選択した場合、入力可能となる。
- (5) テキスト出力内容:「コンテンツのサマリーを使用」または「直接入力」を選択します。
- (6) テキストメール本文:「直接入力」を選択した場合、入力可能となる。
- (7) 配信スケジュール:メールマガジンの配信日を設定します
- ⑤ メールマガジン登録後、メールマガジン一覧画面で、登録されているメールマガジンを一覧で 確認可能となります。

| メールグループ   | コンテンツ            | 配信スケジュール(        | 配信日 | 配信予約状況 |                    |             |
|-----------|------------------|------------------|-----|--------|--------------------|-------------|
| MailGroup | 「メールマガジン配信」のお知らせ | 2016-09-28 18:00 |     | 配信予約なし | コピーして<br>新規作成 配信予約 | 更新また<br>は削除 |

⑥ 登録されているメールマガジンを配信する場合には、メールマガジン一覧画面の「配信予約」 リンクをクリックします。

| メールグループ   | コンテンツ            | 配信スケジュール         | 配信日 | 配信予約状況 |                         |
|-----------|------------------|------------------|-----|--------|-------------------------|
| MailGroup | 「メールマガジン配信」のお知らせ | 2016-09-28 18:00 |     | 配信予約なし | コピーして<br>新規作成 配信予約 更新また |

**Heart**Core

⑦ メールマガジン配信予約画面では、「送信先アドレス」「送信先ユーザ名」を入力後、「テストメール送信」ボタンをクリックする事でメールマガジン配信前に、送信テストする事が可能です。
 メールマガジン配信を予約する場合は「予約する」ボタンをクリックします。

| 予約する                                                                            |                  |  |  |  |  |  |
|---------------------------------------------------------------------------------|------------------|--|--|--|--|--|
| メールマガジン配信予約                                                                     |                  |  |  |  |  |  |
| メールマガジンの配信予約を行います。予約すると現在のコンテンツを元にメールを送信します。<br>(予約後のコンテンツ変更は反映されませんのでご注意ください。) |                  |  |  |  |  |  |
| コンテンツ                                                                           | 「メールマガジン配信」のお知らせ |  |  |  |  |  |
| メールグループ                                                                         | MailGroup        |  |  |  |  |  |
| タイトル出力内容                                                                        | コンテンツのタイトルを使用    |  |  |  |  |  |
| テキスト出力内容                                                                        | コンテンツのサマリーを使用    |  |  |  |  |  |
| 配信スケジュール                                                                        | 2016-09-28 18:00 |  |  |  |  |  |
| 配信予定日                                                                           |                  |  |  |  |  |  |
| テストメール送信<br>確認用テストメールが送信できます。送信先アドレス、送信先ユーザ名を入力してください。<br>テストメール送信              |                  |  |  |  |  |  |
| 送信先アドレス                                                                         |                  |  |  |  |  |  |
| 送信先ユーザ名                                                                         |                  |  |  |  |  |  |

⑧ 配信予約されたメールマガジンは、メールマガジン一覧画面の「配信状況予約」で確認可能です。

| メールグループ   | コンテンツ            | 配信スケジュール         | 配信日 | 配信予約状況 |                    |             |
|-----------|------------------|------------------|-----|--------|--------------------|-------------|
| MailGroup | 「メールマガジン配信」のお知らせ | 2016-09-28 18:00 |     | 配信子約中  | コピーして<br>新規作成 配信予約 | 更新また<br>は削除 |

⑨ 配信後のメールマガジンは「配信予約状況」で「配信終了」と表示されます。

| メールグループ   | コンテンツ            | 配信スケジュール         | 配信日                 | 配信子約状況 |                    |
|-----------|------------------|------------------|---------------------|--------|--------------------|
| MailGroup | 「メールマガジン配信」のお知らせ | 2016-09-28 18:00 | 2016-09-28 18:00:03 | 配信終了   | ロビーして<br>新規作成 配信結果 |

受信されたメールデータ

**HeartOre** 

| 「メールマガジン配信」のお知らせ<br>Support2 [support_sample2@xyxon.co.jp]<br>宛先 support_sample@xyxon.co.jp |
|---------------------------------------------------------------------------------------------|
|                                                                                             |
| - 「メールマガジン配信」のお知らせ -                                                                        |
| <br>テスŀ                                                                                     |

※メールマガジン配信予約を行うと、以後のコンテンツ更新は無効となる。

よって、コンテンツの変更、およびメルマガ配信の変更(配信日等)する場合は配信予約をしてい ない状態で行うこと。(配信予約をしても、実際の配信前であれば、予約の取り消しは可能) ※メールマガジンの配信は HeartCore 上で別スレッドを起動する方法で行われます。

その為、配信予約は Tomcat の再起動等が行われると失われるため、改めて配信予約を 設定しなおす必要がございます。

#### 4. メールマガジンユーザ検索、CSV ダウンロード

4.1 メールマガジンユーザの検索

登録されているメールマガジンユーザを検索し、登録されているメールマガジンユーザをCSV形 式でダウンロードします。

- ① サイドメニューの「メルマガユーザ管理」をクリックします。
- 一覧で検索するキーワードを一つ選び「検索」ボタンをクリックすると設定したキーワードに マッチするユーザを検索する事が出来ます。

| トップ            | 開覧 & 編集                                                               |                                                                                                    | メルマガユーザ                                                                                                    | <b>独索</b>                                 |                                     | 次                  | のユーザでログイ        | ンされています:admin                       | ログアウト   ヘルプ                                                                                                    |    |
|----------------|-----------------------------------------------------------------------|----------------------------------------------------------------------------------------------------|----------------------------------------------------------------------------------------------------|-------------------------------------------|-------------------------------------|--------------------|-----------------|-------------------------------------|----------------------------------------------------------------------------------------------------|----|
| HeartCore      | <u> </u>                                                              | ニス 🔒 階層構造                                                                                                    | ערדער 🗹                                                                                                    | ×517                                      | E17-7                               | <u>ि</u> र         | ータベース           | <u>-</u>                            | e i fift                                                                                                    | 設定 |
| ま 設定         ま | 9 Import<br>満定<br><del>一万度理</del><br>ゲ管理<br><i>7</i> 歳74<br>イレート<br>n | <ul> <li>メールグルーブ・すべて・<br/>・すべて・<br/>・すべて・<br/>・すべてい<br/>・すべてい<br/>・すべてい<br/>・すべてい<br/>・すべてい<br/>・すべてい<br/>・すべてい<br/>・すべてい<br/>・すべてい<br/>・すべてい<br/>・すべてい<br/>・すべてい<br/>・すべてい<br/>・すべてい<br/>・すべてい<br/>・すべてい<br/>・すべてい<br/>・すべてい<br/>・すべてい<br/>・すべてい<br/>・すべてい<br/>・すべてい<br/>・すべての<br/>・すべてい<br/>・すべてい<br/>・すべの<br/>・すべての<br/>・すべの<br/>・すべの<br/>・すべの<br/>・すべの<br/>・すべの<br/>・すべの<br/>・すべの<br/>・すべの<br/>・すべの<br/>・すべの<br/>・すべの<br/>・すべの<br/>・すべの<br/>・すべの<br/>・すべの<br/>・すべの<br/>・すべの<br/>・すべの<br/>・すべの<br/>・すべの<br/>・すべの<br/>・すべの<br/>・すべの<br/>・すべの<br/>・<br/>・<br/>・</li></ul> | ます、なお、検索条件は。<br>メールアドレス<br>・ゲ情報をCSV出力します<br>第一次<br>第一次<br>第一次<br>をした<br>まのport_sample@xyxon.co.<br>第一次<br>第一次<br>第一次<br>第一次<br>第一次<br>第一次<br>第一次<br>第一次 | <u>אַדָּל יוייווי בּאַד</u> ון<br>:<br>י; | てください。<br>名前<br>メールグループ<br>JailGrup | 性別 5<br>1433<br>興性 | 男性 > 5<br> 生年月日 | CSV/公<br>年月日<br>2016-09-28 16:11:45 | <ul> <li>ボート 新規</li> <li>(投索)</li> <li>(投索)</li> <li>(現本)</li> <li>(現本)</li></ul> | )  |

※上図は、「男性」キーワードを選択後に検索を行った例となります。

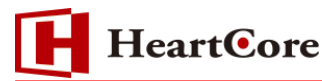

③ 登録ユーザを「ユーザ CSV 出力」ボタンより CSV 形式でダウンロードが可能となります。 ダウンロードする際は、文字コードを選択後に実行して下さい。

| 検索条件にて指定されたユーザ情報をCSV出力します。 |             |        |  |  |
|----------------------------|-------------|--------|--|--|
| ユーザ <mark>CSV</mark> 出力    | windows-31j | $\sim$ |  |  |

#### CSV 形式でダウンロードした結果

|   | Α  | В              | С                          | D         | E                   | F    | G     | Н               | Ι   | J |
|---|----|----------------|----------------------------|-----------|---------------------|------|-------|-----------------|-----|---|
| 1 | id | 名前             | メールアドレス                    | メールグループ   | 性別(1:男性、2:女性、空白:不明) | 生年月日 | バスワード | 作成日             | 更新日 |   |
| 2 | 1  | support_tample | support_sample@xyxon.co.jp | MailGroup | 1                   |      |       | 2016/9/28 16:11 |     |   |
| 3 |    |                |                            |           |                     |      |       |                 |     |   |
| 4 |    |                |                            |           |                     |      |       |                 |     |   |
| 5 |    |                |                            |           |                     |      |       |                 |     |   |

#### 5. メールマガジンユーザの CSV インポート

- 5.1 メールマガジンユーザの CSV インポートについて
- ① サイドメニューの「メルマガユーザ管理」をクリックします。
- ② 「CSV インポート」ボタンをクリックします。

| トップ 閲覧&猫集 |                                                                                                 | メルマガユーザ検:                                                                  | 索                                    |          | 次のユーザでログイ                                      | ンされています:admin       | ログアウト         | ヘルブ   三     |
|-----------|-------------------------------------------------------------------------------------------------|----------------------------------------------------------------------------|--------------------------------------|----------|------------------------------------------------|---------------------|---------------|-------------|
| HeartCore | フークスペース 🚽 階層構造                                                                                  | ערדעב 🗹                                                                    | ×717                                 | E17-2    |                                                | <u>-</u> ユーザ        | 解析            | 🚫 設定        |
|           | メルマガユーザの検索を行い<br>メールグループ - すべて - 〜<br>視索条件にて指定されたユー<br>ユーザGSV出か UTF-8<br>全て選択 全て選択<br>全て選択 全て選択 | は。なお、検索条件14必で<br>メールアドレス<br>ゲ増幅をCSV出力します。<br>「<br>際か」<br>道沢削除<br>落<br>通沢削除 | ず1つ以上入力してく<br>  名前<br> <br>  メールグループ | だざい。<br> | 性別 <mark>- すべて - ∨</mark> 生<br>性別 <u>+</u> 年月日 | CSVイン<br>年月日<br>作が日 | <b>ボ−ト</b> 新規 | 5800<br>RAM |

③ CSV インポート画面で、参照ボタンより、インポートする CSV ファイルを選択した後、CSV ファイルの文字コードを選択して、「CSV インポート」ボタンを実行して下さい。

| CSVインポート                     |            |       |  |  |  |  |
|------------------------------|------------|-------|--|--|--|--|
| メルマガユーザ情報をCSVファイルからインポートします。 |            |       |  |  |  |  |
| CSVインボート                     |            |       |  |  |  |  |
| 参照                           | result.csv | UTF-8 |  |  |  |  |
| 先頭疔をヘッダー行とする。☑               |            |       |  |  |  |  |

※csvファイル以外をアップした場合は、何も処理を行いません。

## 6. メールマガジンユーザ登録コンテンツの作成

通常のコンテンツページより、「mailmagazine.jsp」を利用する事で、メールマガジンで使用する メルマガユーザを登録する事が可能です。

6.1 利用パラメータについて

#### メルマガユーザ登録フォームで利用するパラメーター覧

| パラメータ名    | 内容       | 備考             |
|-----------|----------|----------------|
| username  | ユーザの名前   |                |
| email     | メールアドレス  |                |
| groupname | メールグループ名 | 複数パラメータ送付時は各グル |
|           |          | ープに同一内容を登録     |
| sex       | 性別       | 男性:1、女性:2      |
| birthday  | 生年月日     |                |
| password  | パスワード    |                |

制御パラメータ

| パラメータ名   | 内容            | 備考 |
|----------|---------------|----|
| redirect | 登録後に表示させるコンテン |    |
|          | ツID           |    |

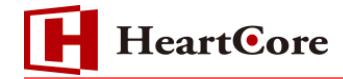

6.2 登録フォームのコンテンツ作成

以下、登録フォームコンテンツの作成例となります。

```
<form action="/mailmagazine.jsp" method="POST">
メルマガ登録<br />
<input type="checkbox" name="groupname" value="MailGroup" />X
ールマガジン
メールアドレス
<input type="text" name="email" />
<hr/>

<input type="text" name="username" />
性别
<select name="sex">
<option value="1">男性</option>
<option value="2">女性</option>
</select>
生年月日
<input type="text" name="birthday" />
パスワード
<input type="text" name="password" />
<br />
<input type="submit" value="登録" />
<input type="hidden" name="redirect" value="ID" />
</form>
```

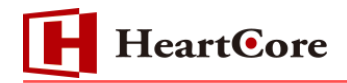

① 作成した登録フォームのコンテンツでユーザ登録を行います。

| メルマガ登録           |
|------------------|
| 購読内容             |
| ロメールマガジン         |
| メールアドレス          |
| test@xyxon.co.jp |
| 名前               |
| てすと              |
| 性別               |
| 女性 ~             |
| 生年月日             |
| 2011-01-01       |
| パスワード            |
|                  |
|                  |
| 登録               |

② 送信したデータは、メールマガジンユーザ登録画面で確認する事ができます。

| 削除                     |                  |  |  |  |  |  |  |
|------------------------|------------------|--|--|--|--|--|--|
| 保存                     |                  |  |  |  |  |  |  |
| メルマガユーザ更新              |                  |  |  |  |  |  |  |
| メルマガユーザの更新、または削除を行います。 |                  |  |  |  |  |  |  |
| 名前                     | てすと              |  |  |  |  |  |  |
| メールアドレス                | test@xyxon.co.jp |  |  |  |  |  |  |
| メールグループ                | MailGroup        |  |  |  |  |  |  |
| 性別                     | 女性 🔽             |  |  |  |  |  |  |
| 生年月日                   | 2011-01-01       |  |  |  |  |  |  |
| パスワード                  |                  |  |  |  |  |  |  |

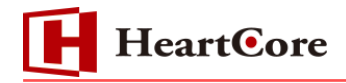

#### 7. メールマガジン環境設定

- 7.1 メールマガジン機能に関する環境設定について
- ① 画面上部のメニューバー内の「設定」をクリックします。

| トップ                                                                               | 開覧 & 編集  |        | 設定    |      | 次のユ   | - ザでログインされています | T:admin   ログ | アウト   ヘル | •7   ≡ |
|-----------------------------------------------------------------------------------|----------|--------|-------|------|-------|----------------|--------------|----------|--------|
| HeartCore                                                                         | <u> </u> | ♣ 階層構造 | コンテンツ | ×517 | E17-2 |                | <u>・</u> ユーザ | 解析       | 🔅 設定   |
| <ul> <li>設定</li> <li>● ● システム</li> <li>● ● ● 機能設定</li> <li>● ● ● コンテンツ</li> </ul> |          | 设定     |       |      |       |                |              |          | ^      |

② サイドメニューの「メルマガグループ管理」をクリックします。

| トップ                                                                    | 開覧 & 編集                     | メールマガジン環境設定                                       |                              |                               | 次のユーザでログインされています:admin   <b>ログアウト   ヘルプ   三</b> |              |          |        |      |
|------------------------------------------------------------------------|-----------------------------|---------------------------------------------------|------------------------------|-------------------------------|-------------------------------------------------|--------------|----------|--------|------|
| HeartCore                                                              | <u> </u>                    | マ 🔒 階層構造                                          | 🟹 בעד ציי                    | ×577                          | EI7-3                                           | र 🥃 データベース   | <u>-</u> | 解析     | 🔅 設定 |
| 9 設定                                                                   |                             |                                                   |                              | _                             |                                                 |              |          |        | ^    |
| ● BA~<br>■                                                             |                             | 保存                                                |                              |                               |                                                 |              |          |        |      |
| ■ □ イメージ ■ □ ファイル ■ □ リンク                                              |                             | メールマガジン<br>メールマガジン#                               | ン環境設定<br>職能に関する環             | 境設定を行い                        | ます。                                             |              |          |        |      |
| ⊕- № ユーサ<br>№ バージョン<br>⊕- № № Еコマース                                    |                             | CSV文字コー                                           | -ド                           |                               |                                                 |              |          |        |      |
| - □ データベース<br>- □ バッケージ<br>- □ バンドル                                    |                             | メルマガ別最                                            | 大送信数                         |                               |                                                 | ¥^4          |          |        |      |
| Data-to-Page                                                           | e Import<br>稿               | <sup>クルーフ単位</sup><br>登録時におけ                       | <br>けるユーザ存                   | 在時の扱い                         | אינאן<br>ו                                      | 力全体 []       |          |        |      |
| ・・・・・・・・・・・・・・・・・・・・・・・・・・・・・・・・・・・・・                                  | 定<br>ーブ管理<br><del>ザ管理</del> | ● 更新しない(追加)<br>メールマガジ                             | <sup>カロのみ行う)</sup><br>ングループカ | が存在しなし                        | ○ 및                                             | 新する          |          |        |      |
| <ul> <li>・ ▲ メールマガジ</li> <li>・ ▲ アンケートナ</li> <li>・ ▲ アンケートナ</li> </ul> | ン環境設定                       | <ul> <li>         ・         ・         ・</li></ul> |                              |                               |                                                 | 録しない         |          |        |      |
| QuickSolutio                                                           | n                           | メールアドレン<br>用パターン文                                 | スチェック <b>(ja</b><br>字列:正規表   | vamail:Jav<br><sup>長</sup> 現) | aMail(こお(*                                      | ける構文チェック     | ヽ、Eメール#  | 彡式チェック | ל    |
|                                                                        |                             |                                                   |                              |                               |                                                 |              |          |        |      |
|                                                                        |                             | 史 和 時 ハ ス し                                       | ノート認証                        |                               | Of                                              | ェックする(不正時はエ・ | ラー)      |        |      |
|                                                                        |                             | キャプチャ認                                            | ≣E                           |                               |                                                 |              | ,        |        |      |
|                                                                        |                             | ● 行わない                                            |                              |                               | O 行                                             | 5            |          |        |      |
|                                                                        |                             | 更新時に別の                                            | Dメルマガの                       | ユーザ情報                         | も更新する                                           |              |          |        |      |
|                                                                        |                             | ◉ 更新しない                                           |                              |                               | ○更                                              | 新する          |          |        |      |
|                                                                        |                             | メルマガ登録                                            | 時送信元ア                        | ドレス <mark>(</mark> デフォ        | ォルト)                                            |              |          |        |      |
|                                                                        |                             | x-117FDX                                          |                              |                               | 名前                                              |              |          |        | ]    |
|                                                                        |                             | ユーザ情報拡張項目                                         |                              |                               |                                                 |              |          |        |      |
|                                                                        |                             |                                                   |                              |                               |                                                 |              |          |        |      |
|                                                                        |                             | (英数字およびハイ)<br>複数指定時は改行                            | フン(-)、アンダース<br>してください。       | .コア(_)が利用可                    | <b>育</b> 爸)                                     | .11          |          |        |      |
|                                                                        |                             |                                                   |                              |                               |                                                 |              |          |        |      |

**HeartOre** 

- CSV 文字コード
   エクスポートする文字コードを指定します。
- (2) メルマガ別最大送信数
  - A) グループ単位:1分当たりの同一メールマガジンの最大メール送信の上限値を設定します。
     B) メルマガ全体:1分当たりの全メールマガジンの最大メール送信の上限値を設定します。
     ※入力値は半角数字のみ有効です。それ以外を入力すると設定が無効になります。
- (3) 登録時におけるユーザ存在時の扱い
  - A) 更新しない(追加のみ行う):存在する場合はエラーとし、更新は行いません。
  - B) 更新する:存在する場合は入力パラメータで上書きします。
- (4) メールマガジングループが存在しない場合
  - A) 登録する:存在しないメールグループでも登録可能。
  - B) 登録しない:存在しない場合は無視(複数グループ登録の場合、別のグループは登録される)
- (5) メールアドレスチェック
  - A) javamail: JavaMail における InternetAddress クラスでのチェック
  - B) javamail 以外の場合:E メール形式チェック用パターン文字列として、Java 正規表現を記入します。
- (6) 更新時パスワード認証
  - A) チェックしない:パスワードの確認は行いません。
  - B) チェックする(不正時はエラー):更新時、および削除時には password パラメータと実際のユーザパスワードが等しくなければなりません。
     ※パスワード変更時は old\_password パラメータを、password パラメータ、DB 上のパラメータと比較します。
- (7) キャプチャー認証
  - A) 行わない:キャプチャー認証を行いません。
  - B) 行う: キャプチャー認証を必須とします。
     ※@@@captcha@@@ 関数を用いて画面に配置する必要があります
- (8) 更新時に別のメルマガのユーザ情報も更新する
  - A) 更新しない:送付パラメータの更新は対象メールグループのみ更新します。
  - B) 更新する:送付されたパラメータにてユーザ情報を一括更新します。

**HeartOre** 

- (9) メルマガ登録時送信元アドレス(デフォルト)
  - A) メールアドレス:送信元アドレス
  - B) 名前:送信者名

利用時には、登録フォームへパラメータとして、「email\_template」を宣言します。

例:

<input type="hidden" value="ID" name="email\_template"> ※value 値に利用するコンテンツ ID を指定します。

オプションパラメータ

email\_from\_address:送信元のメールアドレス email\_from\_name:送信元のユーザ名 ※オプションパラメータ省略時は、「メールマガジン環境設定」画面のメルマガ登録時送信元アド レスに設定したメールアドレスと名前が適用されます。

例:

<input type="hidden" value="[送信元のメールアドレス]" name="email\_from\_address"> <input type="hidden" value="[送信元のユーザ名]" name="email\_from\_name"> ※value 値に利用する[送信元のメールアドレス]、[送信元のユーザ名]を指定します。

(10) ユーザ情報拡張項目

ユーザ情報拡張項目名を設定することにより、メルマガユーザの情報に拡張項目を設定する事が 可能です。

例:

 Item1

 Item2

 ※上記の例は、メールマガジンユーザの拡張項目を「Item1」、「Item2」で登録する場合の例となります。

 ※拡張項目は、改行区切りで登録下さい。

尚、拡張項目をメルマガユーザの情報に登録する場合は、登録フォームへ同一の Request パラ メータ名で指定します。

例:

<input type="text" value="[拡張データ 1]" name="Item1"> <input type="text" value="[拡張データ 2]" name="Item2"> ※value 値に登録する[拡張データ 1]、[拡張データ 2]を指定します。

# 8. メールマガジン用変換パラメータ

メールテンプレートなどで使用可能となります。

| パラメータ名                       | 内容       |
|------------------------------|----------|
| @@@mailmagazine:username@@@  | ユーザの名前   |
| @@@mailmagazine:email@@@     | メールアドレス  |
| @@@mailmagazine:password@@@  | パスワード    |
| @@@mailmagazine:groupname@@@ | メールグループ名 |
| @@@mailmagazine:birthday@@@  | 生年月日     |
| @@@mailmagazine:created@@@   | 登録日      |
| @@@mailmagazine:updated@@@   | 最終更新日    |
| @@@mailmagazine:<<拡張項目名>>@@@ | その他拡張項目  |

※生年月日、登録日、最終更新日は format 指定が可能

## 例:生年月日の場合

@@@mailmagazine:birthday:format=%Y年%m月%d日@@@

## 9. メールマガジンユーザ「更新」、「削除」について

mailmagazine.jsp に mode パラメータを送信すると機能の変更を可能とします。

※ mode パラメータ無し、または不正(create|update|delete 以外)の場合には、mode パラ メータを create として扱います。

- (1) create:メールマガジンユーザを登録します。
  - A) 対象メールグループにメールアドレスが存在しない場合は作成
  - B) 対象メールグループにメールアドレスが存在する場合は「メールマガジングループが 存在しない場合の扱い設定」による。

- (2) **update**:対象のメールアドレス、メールグループのレコードを更新します。 「情報更新時に同一メールアドレスのレコードについて更新の指定可能」が更新する場合 は同一メールアドレス全て更新します。
  - 例: <input type="hidden" value="update" name="mode">

例: <input type="hidden" value="create" name="mode">

(3) **delete**:対象のメールアドレス、メールグループのレコードを削除します。 ※削除を行った場合、物理削除となり削除データの復元は行えません。

例: <input type="hidden" value="delete" name="mode">

### 10.メールマガジンパスワード確認

password\_confirm パラメータを送付すると、password パラメータと等しいかをチェックします。

例:

パスワード: <input name="password\_confirm" type="text">

パスワード(再入力): <input name="password" type="text">

### 11.メールマガジンパスワード変更

old\_password パラメータを送付すると、old\_password にて現在のパスワードと認証し、正常の場合は password パラメータの値に更新する。

※mailmagazine.jspのmode=update時となります。

※「更新時パスワード認証」の設定が「チェックする(不正時はエラー)」の場合チェックします。

例:

旧パスワード: <input name="old\_password" type="text"> 新パスワード: <input name="password" type="text">

## 12.メールマガジンメールアドレス変更

old\_email パラメータを送付すると、old\_email にて現在のメールアドレスと認証し、正常の 場合は email パラメータの値に更新する。

※mailmagazine.jspのmode=update 時となります。

例:

旧メールアドレス:<input name="old\_email" type="text"> 新メールアドレス:<input name="email" type="text">

## 13.メールマガジンバリデーション機能

name:validate\_項目名を指定する事でバリデーション機能が使用できます。

例:

<input value="ID" name="redirect\_invalid" type="hidden"> ※ID はエラーページのコンテンツ ID となります。 エラー項目は、###error### 関数で取得する事が可能です。

旧パスワード: <input name="old\_password" type="text"> <input name="validate\_old\_password" value="text" type="hidden">

新パスワード: <input name="password" type="text"> <input name="validate\_password" value="text" type="hidden">

以 上